## ワンタイムパスワード利用登録手順

1以下の QR コードを読み取るか、各 OS のアプリストアにて「しんきん(個人) ワンタイムパスワード」 と検索し、ソフトウェアトークンをダウンロードしてください。

| アプリ名称 | しんきん(個人)ワンタイムパスワード                                                    |
|-------|-----------------------------------------------------------------------|
| アイコン  | <b>()</b><br>()<br>()<br>()<br>()<br>()<br>()<br>()<br>()<br>()<br>() |

| iPhone 等 iOS 端末 | AppStore より入手してください   |  |
|-----------------|-----------------------|--|
| Android 端末      | GooglePlay より入手してください |  |

## 2 ログイン画面

① ワンタイムパスワード「利用開始」をクリックします。

| 契約者ID(利用者番号) |                                     | ₽                                  |
|--------------|-------------------------------------|------------------------------------|
|              |                                     | ワンタイムパスワード                         |
| パスワード        | 0                                   | 利用開始                               |
|              | リフトウェアキーボード入力                       | 交換                                 |
| ログ           |                                     |                                    |
|              | <ul> <li>ログインでお困りの場合はこちら</li> </ul> | 利用中止 >                             |
|              | <b>-</b>                            | <ul> <li>ワンタイムパスワードのご案内</li> </ul> |

- 3 契約者 ID (利用者番号)・ログインパスワードの入力
- ②「契約者 I D (利用者番号)」を入力します。
- ③「ログインパスワード」を入力します。
- ④ 「次へ」をクリックします。

| 契約者ID(利用者番号) | ・ログイン           | ッパスワードの入力     |               |
|--------------|-----------------|---------------|---------------|
| 契約者ID(利用者番号) | <u>&amp; 72</u> | xxxxxxxxxxxxx |               |
| ログインパスワード    | <u>83</u>       | •••••         | ソフトウェアキーボード入力 |
|              | 4               | 次へ >          |               |

- 4 ワンタイムパスワードの登録
- ⑤「シリアル番号」を入力します。
- ⑥「ワンタイムパスワード」を入力します。
- ⑦「資金移動用パスワード」を入力します。
- ⑧「登録」をクリックします。

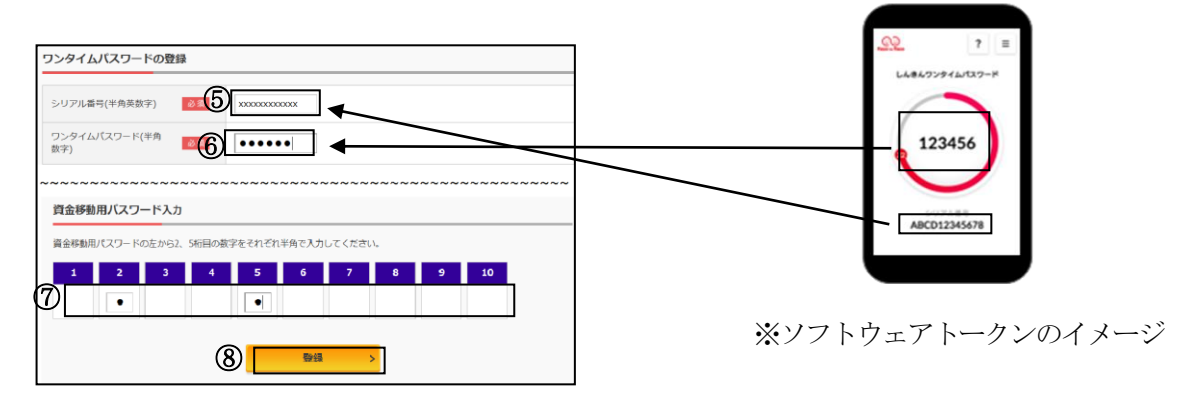

5 ワンタイムパスワード利用開始(処理結果)

「ワンタイムパスワードの利用開始が完了しました」

| 引き続き I Bを利用する場合は、<br>⑨「ログイン画面に戻る」をクリックします。 | ワンタイムパスワード利用開始         ? この画面のへれ           ワンタイムパスワード登録         処理結果           ワンタイムパスワードの利用開始が完了しました。         受付番号: 5454545           受付番号: 5454545         受付時刻: 200X年X月X日 XX時XX分00秒 |              | ? この画面のヘルプ |
|--------------------------------------------|----------------------------------------------------------------------------------------------------|--------------|------------|
|                                            | 登録 <b>内容</b><br>                                                                                                    | 2V0716016FK2 |            |
| (9                                         | 〇〇〇〇〇〇〇〇〇〇〇〇〇〇〇〇〇〇〇〇〇〇〇〇〇〇〇〇〇〇〇〇〇〇〇〇                                                                                                    | *****        |            |

表示画面はサンプル画面のため、実際の画面とは異なります。